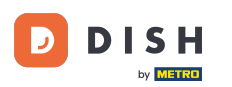

Po przejściu do pulpitu nawigacyjnego DISH Reservation przejdź do ustawień .

| <b>DISH</b> RESERVATION                                |                                                                                                    | Test Bistro Training 🕤   🎽 🗭                |
|--------------------------------------------------------|----------------------------------------------------------------------------------------------------|---------------------------------------------|
| Reservations                                           | Have a walk-in customer? Received a reservation request over phone / email? Don't forget to add it to your reservation book! | WALK-IN ADD RESERVATION                     |
| 🛏 Table plan                                           |                                                                                                    |                                             |
| ۳ <b>1</b> Menu                                        | Mon, 13/09/2021 - Mon, 13/09/2021                                                                                            |                                             |
| 📇 Guests                                               | ○ All ○ Completed                                                                                                    | 过 0 😩 0 🥅 0/48                              |
| Eedback                                                |                                                                                                    |                                             |
| 🗠 Reports                                              |                                                                                                    |                                             |
| 🗢 Settings 👻                                           |                                                                                                    |                                             |
| ⑦ Help                                                 |                                                                                                    |                                             |
|                                                        | No reservations available                                                                                                    |                                             |
|                                                        | Print                                                                                                    | 2                                           |
| Too many guests in house?<br>Pause online reservations | Designed by Hospitality Digital GmbH. All rights reserved.                                                                   | FAQ   Terms of use   Imprint   Data privacy |

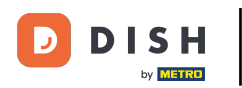

# l otwórz menu ofert .

| <b>DISH</b> RESERVATION                                |                                                                                                    | Test Bistro Training 🕤 🛛 🎽 🔽                |
|--------------------------------------------------------|----------------------------------------------------------------------------------------------------|---------------------------------------------|
| Reservations                                           | Have a walk-in customer? Received a reservation request over phone / email? Don't forget to add it to your reservation book! | WALK-IN ADD RESERVATION                     |
| Ħ Table plan                                           |                                                                                                    |                                             |
| "1 Menu                                                | Mon, 13/09/2021 - Mon, 13/09/2021                                                                                            |                                             |
| 🛎 Guests                                               | All     Completed     Oupcoming                                                                                              | <b>0 🖴 0 📼 0/48</b>                         |
| 🕲 Feedback                                             |                                                                                                    |                                             |
| 🗠 Reports                                              |                                                                                                    |                                             |
| 🏟 Settings 🛨                                           |                                                                                                    |                                             |
| () Hours                                               |                                                                                                    |                                             |
| Reservations                                           |                                                                                                    |                                             |
| % Offers                                               | No reservations available                                                                                                    |                                             |
| ♠ Notifications                                        |                                                                                                    |                                             |
| 希 Account                                              | Print                                                                                                    |                                             |
| ⑦ Help                                                 |                                                                                                    | 8                                           |
| Too many guests in house?<br>Pause online reservations | Designed by Hospitality Digital GmbH. All rights reserved.                                                                   | FAQ   Terms of use   Imprint   Data privacy |

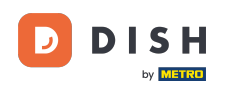

## • Teraz kliknij Dodaj , aby utworzyć nową ofertę.

| <b>DISH</b> RESERVATION   |                                                                                                    | Test Bistro Training 🕤                                               |                                    | •    |
|---------------------------|----------------------------------------------------------------------------------------------------|----------------------------------------------------------------------|------------------------------------|------|
| Reservations Table plan   | Attract more guests to your establishment with promotions and offers. Your offers will be displayed next to the rese<br>in the confirmation message to your guests. It will also be stored in reservation information in your overview page.<br>There can be only one discount per timeslot. If a timeslot falls into a configured one-time and recurring discount, th<br>the guests. | rvation time in the widget and w<br>en the one-time discount will be | vill be included<br>e displayed to |      |
| 🍴 Menu                    | Would you like to add another offer?                                                                                                    |                                                                      | Add                                |      |
| 🐣 Guests                  |                                                                                                    |                                                                      | SAVE                               |      |
| 🕲 Feedback                |                                                                                                    |                                                                      |                                    |      |
| 🗠 Reports                 |                                                                                                    |                                                                      |                                    |      |
| 🌣 Settings 👻              |                                                                                                    |                                                                      |                                    |      |
| () Hours                  |                                                                                                    |                                                                      |                                    |      |
| Z Reservations            |                                                                                                    |                                                                      |                                    |      |
| A Tables/Seats            |                                                                                                    |                                                                      |                                    |      |
| % Offers                  |                                                                                                    |                                                                      |                                    |      |
| ې Notifications           |                                                                                                    |                                                                      |                                    |      |
| \land Account             |                                                                                                    |                                                                      |                                    |      |
| ⑦ Help                    |                                                                                                    |                                                                      | 2                                  |      |
| Too many guests in house? | Designed by Hospitality Digital GmbH. All rights reserved.                                                                                                    | FAQ   Terms of use   I                                               | mprint   Data pri                  | vacy |
|                           |                                                                                                    |                                                                      |                                    |      |

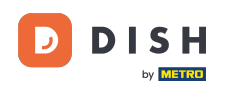

# 2 Zdecyduj, czy oferta ma charakter cyklicznego rabatu czy jednorazowej sprzedaży.

| <b>DISH</b> RESERVATION                                | hd* d                                                                                                    | er goldene Hahn 🕤   🏄 🎽 🚱                                                             |
|--------------------------------------------------------|----------------------------------------------------------------------------------------------------|---------------------------------------------------------------------------------------|
| Reservations Menu                                      | Attract more guests to your establishment with promotions and offers. Your offers will be displayed next to the reservation<br>in the confirmation message to your guests. It will also be stored in reservation information in your overview page.<br>There can be only one discount per timeslot. If a timeslot falls into a configured one-time and recurring discount, then the<br>the guests. | n time in the widget and will be included<br>e one-time discount will be displayed to |
| 🛎 Guests                                               | Recurring One Time                                                                                                    | ×                                                                                     |
| Feedback                                               | Days Time                                                                                                    |                                                                                       |
| 🗠 Reports                                              | Select days              •             •                                                                                                    | am                                                                                    |
| 🌣 Settings 🔫                                           | O % on Select items *                                                                                                    |                                                                                       |
| () Hours                                               | O Happy Hour. A "happy hour" indicator will be displayed in the time slot.                                                                                                    |                                                                                       |
| Reservations                                           | O Other offer:                                                                                                    |                                                                                       |
| A Tables/Seats                                         |                                                                                                    |                                                                                       |
| % Offers                                               |                                                                                                    |                                                                                       |
| 4 Notifications                                        | Would you like to add another offer?                                                                                                    | Add                                                                                   |
| 😤 Account                                              |                                                                                                    |                                                                                       |
| ⑦ Help                                                 |                                                                                                    | SAVE ?                                                                                |
| Too many guests in house?<br>Pause online reservations | Designed by Hospitality Digital GmbH. All rights reserved.                                                                                                    | FAQ   Terms of use   Imprint   Data privacy                                           |

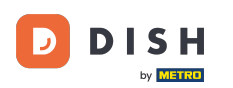

Ð

Rezerwacja DISH - Jak utworzyć ofertę, która będzie wyświetlana w widżecie rezerwacji

# Ustaw dni , godziny i rodzaj oferty . Wybierz między zniżką na wybrane produkty , happy hour lub stwórz własny opis .

| <b>DISH</b> RESERVATION             | hd* der goldene H                                                                                                    | lahn 🕤 🛛 🍀 🗸                |         |
|-------------------------------------|----------------------------------------------------------------------------------------------------|-----------------------------|---------|
| E Reservations                      | Attract more guests to your establishment with promotions and offers. Your offers will be displayed next to the reservation time in the w<br>in the confirmation message to your guests. It will also be stored in reservation information in your overview page.<br>There can be only one discount per timeslot. If a timeslot falls into a configured one-time and recurring discount, then the one-time dis | vidget and will be included |         |
| 🎢 Menu                              | the guests.                                                                                                    |                             |         |
| 🐣 Guests                            | Recurring One Time                                                                                                    | ×                           |         |
| edback                              | Davs Time                                                                                                    |                             |         |
| 🗠 Reports                           | Mon, Tue, Wed, Thu, Fri         •         07 : 00         pm - 10 : 00         pm                                                                                                    |                             |         |
| 💠 Settings 👻                        | <ul> <li>15 % on cocktails •</li> </ul>                                                                                                    |                             |         |
| () Hours                            | O Happy Hour. A "happy hour" indicator will be displayed in the time slot.                                                                                                    |                             |         |
| Reservations                        | O Other offer:                                                                                                    |                             |         |
| 🛱 Tables/Seats                      |                                                                                                    |                             |         |
| % Offers                            |                                                                                                    | 1                           |         |
| 4 Notifications                     | Would you like to add another offer?                                                                                                    | Add                         |         |
| 😚 Account                           |                                                                                                    |                             |         |
| ⑦ Help<br>Too many guests in house? | Designed by Hospitality Digital GmbH. All rights reserved.                                                                                                    | SAVE                        | privacy |
| Pause online reservations           |                                                                                                    |                             |         |

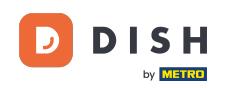

### Po wprowadzeniu wszystkich wymaganych informacji kliknij przycisk Zapisz .

| <b>DISH</b> RESERVATION   | hd* d                                                                                                    | ler goldene Hahn 🕤   🏄 🗸 😧                                                              |
|---------------------------|----------------------------------------------------------------------------------------------------|-----------------------------------------------------------------------------------------|
| E Reservations            | Attract more guests to your establishment with promotions and offers. Your offers will be displayed next to the reservation<br>in the confirmation message to your guests. It will also be stored in reservation information in your overview page.<br>There can be only one discount per timeslot. If a timeslot falls into a configured one-time and recurring discount, then the<br>the guests. | in time in the widget and will be included<br>ne one-time discount will be displayed to |
| 🐣 Guests                  | Recurring         One Time                                                                                                    | ×                                                                                       |
| e Feedback                | Days Time                                                                                                    |                                                                                         |
| 🗠 Reports                 | Mon, Tue, Wed, Thu, Fri                                                                                                    | pm                                                                                      |
| 🌣 Settings 👻              | <ul> <li>15 % on cocktails </li> </ul>                                                                                                    |                                                                                         |
| () Hours                  | <ul> <li>Happy Hour. A "happy hour" indicator will be displayed in the time slot.</li> <li>Other effect</li> </ul>                                                                                                    |                                                                                         |
| Reservations              |                                                                                                    |                                                                                         |
| 🛱 Tables/Seats            |                                                                                                    |                                                                                         |
| % Offers                  |                                                                                                    |                                                                                         |
| ♠ Notifications           | Would you like to add another offer?                                                                                                    | Add                                                                                     |
| 希 Account                 |                                                                                                    |                                                                                         |
| ⑦ Help                    | Start Co-Browsing                                                                                                    | SAVE                                                                                    |
| Pause online reservations | Designed by Hospitality Digital GmbH. All rights reserved.                                                                                                    | FAQ   Terms of use   Imprint   Data privacy                                             |

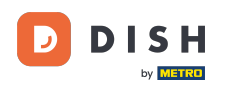

i

Rezerwacja DISH - Jak utworzyć ofertę, która będzie wyświetlana w widżecie rezerwacji

#### To wszystko. Ukończyłeś samouczek i teraz wiesz, jak utworzyć ofertę.

| <b>DISH</b> RESERVATION    | hd* der goldene Hahn 🕤 🛛 🏄 🗸 🖉                                                                                                    | • |
|----------------------------|----------------------------------------------------------------------------------------------------|---|
| Reservations Menu          | Attract more guests to your establishment with promotions and offers. Your offers will be displayed next to the reservation time in the widget and will be included<br>in the confirmation message to your guests. It will also be stored in reservation information in your overview page.<br>There can be only one discount per timeslot. If a timeslot falls into a configured one-time and recurring discount, then the one-time discount will be displayed to<br>the guests. |   |
| 🐣 Guests                   | Your Offers:                                                                                                    |   |
| Feedback                   | 7:00 PM - 10:00 PM - 15% on cocktails                                                                                                    |   |
| 🗠 Reports                  | You can edit your existing offers or create more by clicking on the pencil icon.                                                                                                    |   |
| 🏟 Settings 👻               |                                                                                                    |   |
| () Hours                   |                                                                                                    |   |
| 🖻 Reservations             |                                                                                                    |   |
| A Tables/Seats             |                                                                                                    |   |
| % Offers                   |                                                                                                    |   |
| ↓ Notifications            |                                                                                                    |   |
| \land Account              |                                                                                                    |   |
| ⑦ Help                     |                                                                                                    |   |
|                            | ?                                                                                                    |   |
| Changes successfully saved |                                                                                                    | × |

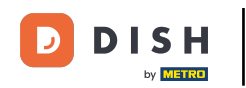

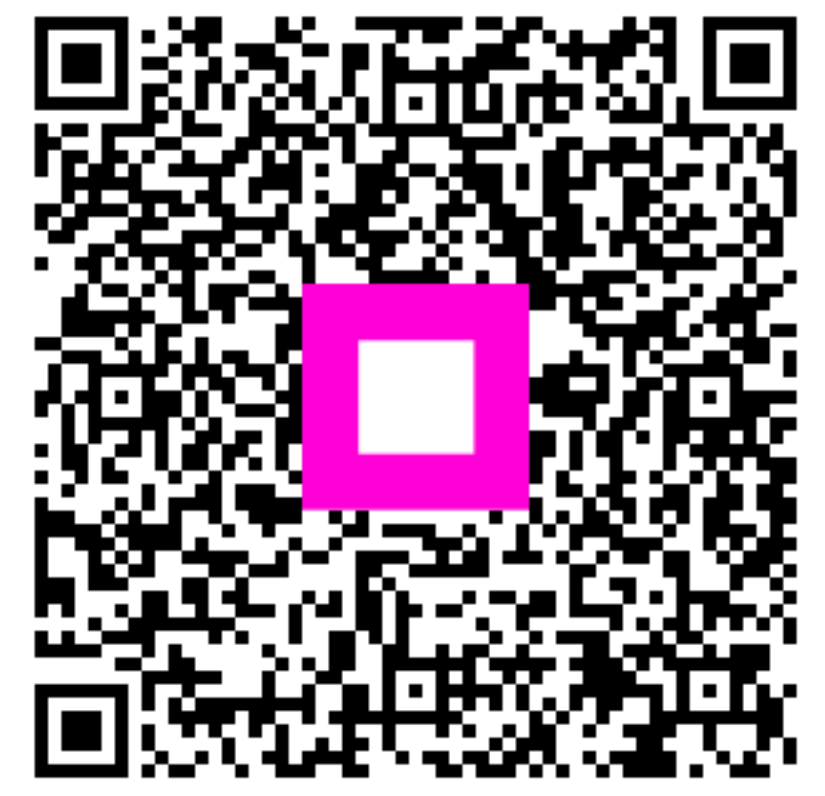

Zeskanuj, aby przejść do interaktywnego odtwarzacza